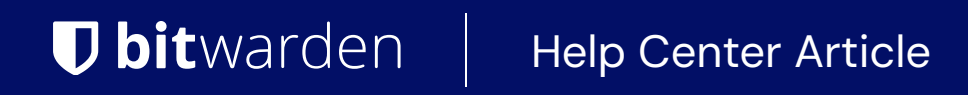

PASSWORD MANAGER > IMPORT & EXPORT

# **Encrypted Exports**

View in the help center: https://bitwarden.com/help/encrypted-export/

## **Encrypted Exports**

Vault data can be exported in an encrypted **.** j son file. Encrypted export files will contain vault items from your organization or individual vault, and will not include Sends, trash, or item attachments. Password protected exports can be creating using the web vault or CLI. Bitwarden provides two encrypted export types:

- Account restricted: Export an encrypted file that can only be re-imported to the Bitwarden account or organization that generated the encrypted export file. This process utilizes the relative account or organization encryption key specific to the restricted export.
- **Password protected:** Export an encrypted file protected with a password of your choosing. This file can be decrypted with the password and can be imported to any Bitwarden account. The specified password is salted, used to derive an encryption key using PBKDF2 with 100,000 iterations, and finally stretched with HDKF into a new encryption key, which encrypts your data, and message authentication code (MAC).

#### 🛆 Warning

Account restricted exports can not be imported to a different account. Additionally, rotating your account's encryption key will render an account restricted export impossible to decrypt. If you rotate your account encryption key, replace any old files with new ones that use the new encryption key.

If you wish to import an encrypted . j son file onto a different Bitwarden account, select the **Password protected** export type when creating an export.

Encrypted exports will include vault items such as logins, cards, secure notes, and identities. An encrypted export of the following plaintext login item:

| Bash |                                        |
|------|----------------------------------------|
| ł    |                                        |
|      |                                        |
|      | "login": {                             |
|      | "username": "mylogin",                 |
|      | "password": "mypassword",              |
|      | "totp": "otpauth://totp/my-secret-key" |
|      | },                                     |
|      |                                        |
|      |                                        |

Will look something like:

| Bash                                                                                        |
|---------------------------------------------------------------------------------------------|
| ſ                                                                                           |
|                                                                                             |
|                                                                                             |
| "login": {                                                                                  |
| "username": "9.dZwQ+b9Zasp98dnfp[g dHZZ1p19783bn1KzkEsA=l52bcWB/w9unvCt2zE/kCwdpiubA0f104   |
| os}",                                                                                       |
| "password": "1o8y3oqsp8n8986HmW7qA=oiCZo872b3dbp0nzT/Pw= A2lgso87bfDBCys049ano278ebdmTe4:", |
| "totp": "2CIUxtpo870B)*^GW2ta/xb0IYyep0(*&G(&BB84LZ5ByZxu0E9hTTs6PHg0=8q5DHEPU&bp9&*bns3EYg |
| ETXpiu9898sx078l"                                                                           |
| },                                                                                          |
|                                                                                             |
|                                                                                             |

## Create an encrypted export

Creating an encrypted export follows the normal export procedure. When prompted for File Format, select .json (Encrypted):

## ⇒Web app

To export your organization data from the web app:

1. Open the Admin Console using the product switcher:

| Password Manager                                                                                                    | All vaults                                                                                                    |           |                                    | New 🗸      | BW |
|----------------------------------------------------------------------------------------------------|----------------------------------------------------------------------------------------------------|-----------|------------------------------------|------------|----|
| 🗇 Vaults                                                                                                    |                                                                                                    | A         | News                               | 0          |    |
| 🖉 Send                                                                                                    |                                                                                                    |           | Name                               | Owner      | :  |
| $\sim$ Tools $\sim$                                                                                                    | Q Search vau                                                                                                    | ASIV      | Company Credit Card<br>Visa, *4242 | My Organiz | :  |
| æ Reports                                                                                                    | <ul> <li>✓ All vaults</li> <li>○ Manuality</li> </ul>                                                                            |           | Personal Login                     |            |    |
| 🕸 Settings 🛛 🗸 🗸                                                                                                    | My Vault                                                                                                    | 0 9       | myusername                         | Me         | :  |
|                                                                                                    | gii Teams Org :<br>+ New organization                                                                                            |           | Secure Note                        | Me         | :  |
|                                                                                                    | <ul> <li>✓ All items</li> <li>☆ Favorites</li> <li>④ Login</li> <li>□ Card</li> <li>Identity</li> <li>↓ Secure note</li> </ul>   |           | Shared Login<br>sharedusername     | My Organiz | :  |
| <ul> <li>Password Manager</li> <li>Secrets Manager</li> <li>Admin Console</li> <li> <sup>™</sup> Toggle Width     </li> </ul> | <ul> <li>Folders</li> <li>No folder</li> <li>Collections</li> <li>Default colle</li> <li>Default colle</li> <li>Trash</li> </ul> |           |                                    |            |    |
|                                                                                                    |                                                                                                    | Product s | switcher                           |            |    |

2. Select **Export**  $\rightarrow$  **Export vault** from the navigation:

| <b>D bit</b> Warden                                      | Export vault                                                                                                    |
|----------------------------------------------------------|----------------------------------------------------------------------------------------------------|
| ${\ensuremath{\mathbb B}}$ My Organization $\qquad \lor$ | ① Exporting organization vault                                                                                                    |
|                                                          | Only the organization vault associated with My Organization will be exported. Items in individual vaults or other organizations will not be included |
| A Members                                                |                                                                                                    |
| 绺 Groups                                                 | My Organization                                                                                                    |
| $ equation 	ext{Reporting} 	ag{ } \lor$                  | File format (required)                                                                                                    |
| 🛱 Billing 🗸 🗸                                            | .json                                                                                                    |
| Settings                                                 | Confirm format                                                                                                    |
| Organization info                                        |                                                                                                    |
| Policies                                                 |                                                                                                    |
| Two-step login                                           |                                                                                                    |
| Import data                                              |                                                                                                    |
| Export vault                                             |                                                                                                    |
| Domain verification                                      |                                                                                                    |

Export organization vault

3. On the vault export page, choose a File format (.json, .csv, or .json (Encrypted)) and select the Confirm format button.

4. Enter your master password and select the **Export vault** button.

# Note Exporting an organization's vault data will be captured by event logs. Learn more.

#### ⇒CLI

To export your organization data from the CLI, use the export command with the --organizationid option.

By default, export will export your vault as a . CSV and save the file to the working directory, however this behavior can be altered using options:

#### Bash

```
bw export my-master-password --organizationid 7063feab-4b10-472e-b64c-785e2b870b92 --output /users/
me/documents/ --format json
```

### ♀ Tip

If you don't know your organizationid value off-hand, you can access it at the command-line using bw list organizations.

For more detail, see our CLI documentation.

#### (i) Note

Exporting an organization's vault data will be captured by event logs. Learn more.

### Import an encrypted export

Importing an encrypted export follows the normal import procedure. When prompted for File format, select . j son:

### **⊘** Tip

There is no import option specifically for encrypted exports. A handler will determine that the .json file is encrypted and attempt to decrypt the file using either your account's encryption key or encrypted export password.

### ⇒Web app

To import data to your vault:

- 1. Log in to the web vault at https://vault.bitwarden.com, https://vault.bitwarden.eu, or https://your.bitwarden.domain.com if self-hosting.
- 2. Select **Tools**  $\rightarrow$  **Import data** from the navigation:

| Password Manager | Import data                                                                                                    | 000 |   |
|------------------|----------------------------------------------------------------------------------------------------|-----|---|
| 🗇 Vaults         | Destination                                                                                                    |     |   |
| 🕼 Send           | Vault (required)                                                                                                    |     |   |
| 🖏 Tools 🛛 🔨 🔨    | My vault                                                                                                    |     | • |
| Generator        | - Folder                                                                                                    |     | • |
| Import data      | Select this option if you want the imported file contents moved to a folder                                                        |     |   |
| Export vault     |                                                                                                    |     |   |
| <b>፰ Reports</b> | Data                                                                                                    |     |   |
| Settings         | File format (required)<br>Select<br>Select the import file<br>Choose File No file chosen<br>or copy/paste the import file contents |     |   |
|                  | Import data                                                                                                    |     |   |

3. Complete the following fields from the drop down menus:

- Vault: Select the import destination such as your individual vault or an organizational vault that you have access to.
- Folder or Collection: Select if you would like the imported content moved to a specific folder or organization collection that you have access to.
- File format: Select the import file format.
- 4. Select Choose File and add the file to import or copy/paste the contents of your file into the input box.

#### ▲ Warning

Importing does not check whether items in the file to import already exist in your vault. If you import multiple files or import files with items already in your vault, **this will create duplicates**.

5. Select **Import data** to trigger the import. If you are importing a password protected . j son file, enter the password into the **Confirm vault import** window that will appear.

6. After successful import, delete the import source file from your computer. This will protect you in the event your computer is compromised.

Additional items such as file attachments, Sends, and trash will need to be manually uploaded to your vault.

#### ⇒Browser extension

To import data to your vault:

- 1. In the Settings tab, select Vault and choose the Import items option.
- 2. Complete the following fields from the drop down menus:
  - 1. Vault: Select the import destination such as your individual vault or an organizational vault that you have access to.
  - 2. Folder or Collection: Select if you would like the imported content moved to a specific folder or organization collection that you have access to.
  - 3. File format: Select the import file format.
- 3. Select Choose File and add the file to import or copy/paste the contents of your file into the input box.

#### \land Warning

Importing does not check whether items in the file to import already exist in your vault. If you import multiple files or import files with items already in your vault, **this will create duplicates**.

- 4. Select **Import Data** to trigger the import. If you are importing a password protected . j son file, enter the password into the **Confirm Vault Import** window that will appear.
- 5. After successful import, delete the import source file from your computer. This will protect you in the event your computer is compromised.

#### ⇒Desktop app

To import data to your vault:

- 1. Select File > Import data.
- 2. Complete the following fields from the drop down menus:
  - 1. Import destination: Select the import destination such as your individual vault or an organizational vault that you have access to.
  - 2. Folder or Collection: Select if you would like the imported content moved to a specific folder or organization collection that you have access to.
  - 3. File format: Select the import file format.
- 3. Select Choose File and add the file to import or copy/paste the contents of your file into the input box.

#### ▲ Warning

Importing does not check whether items in the file to import already exist in your vault. If you import multiple files or import files with items already in your vault, **this will create duplicates**.

- 4. Select **Import Data** to trigger the import. If you are importing a password protected . j son file, enter the password into the **Confirm Vault Import** window that will appear.
- 5. After successful import, delete the import source file from your computer. This will protect you in the event your computer is compromised.

### ⇒CLI

To import data to your vault from the CLI, use the following command:

| Bash                                      |  |  |  |
|-------------------------------------------|--|--|--|
| bw import <format> <path></path></format> |  |  |  |

bw import requires a format (use bw import --formats to retrieve a list of formats) and a path, for example:

| Bash                                                              |
|-------------------------------------------------------------------|
| bw import <format> /Users/myaccount/Documents/mydata.csv</format> |

After successful import, delete the import source file from your computer. This will protect you in the event your computer is compromised.